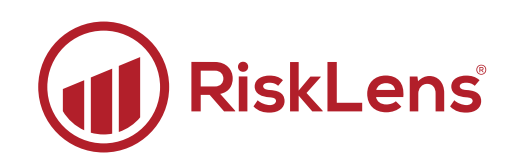

# **API Integration**

## Administration and User Guide

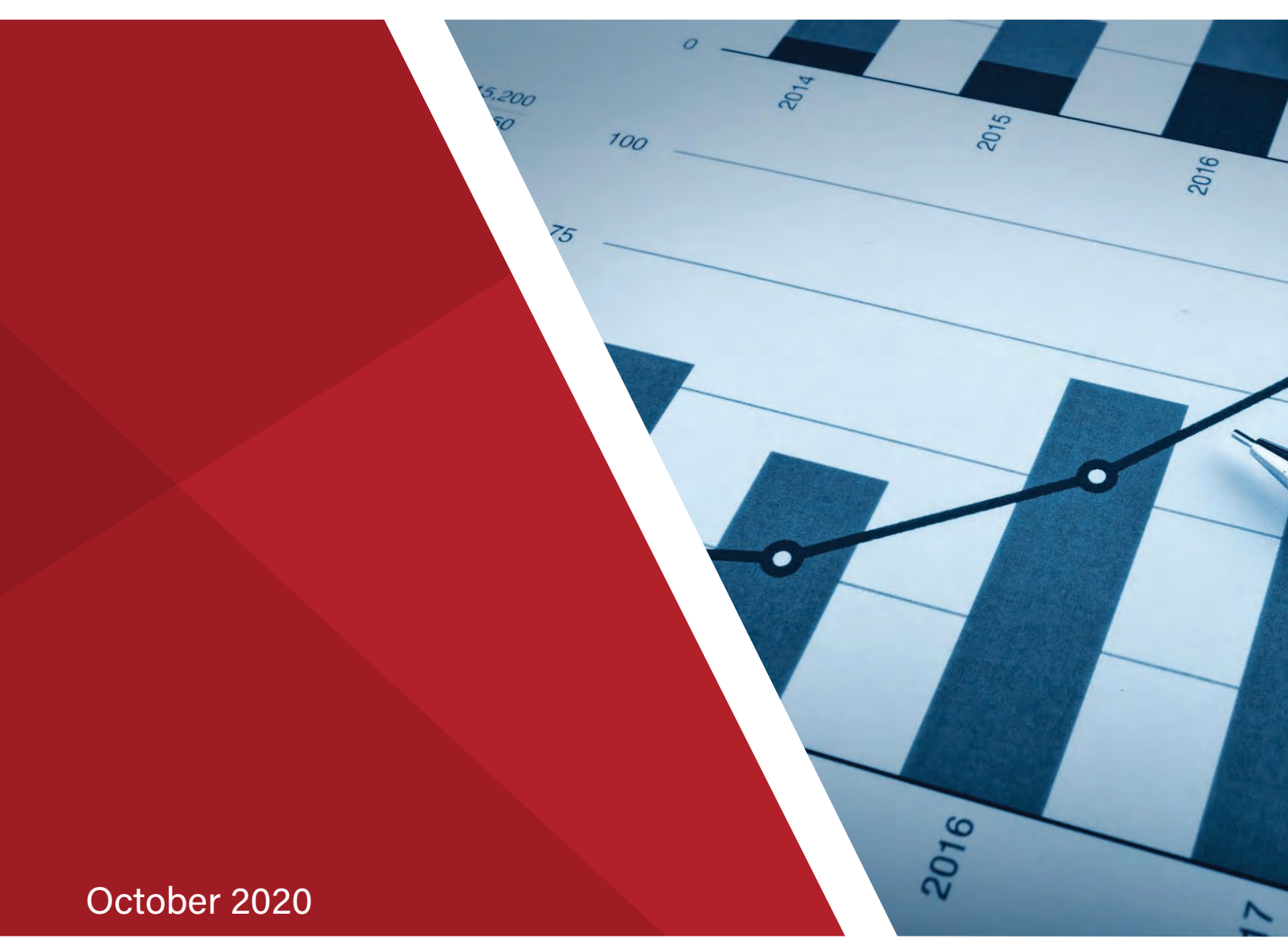

Copyright © 2020 RiskLens, Inc.

## Contents

| Introduction                      | 1  |
|-----------------------------------|----|
| API Clients                       | 1  |
| Creating API Clients              | 1  |
| Working with Existing API Clients | 4  |
| RiskLens™ API Endpoints           | 9  |
| Supported Workflows               | 11 |

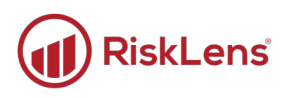

## Introduction

This overview provides guidance for understanding and setting up integration workflows with third-party applications. RiskLens<sup>™</sup> allows you to request a risk to be quantified, and then to subscribe to all future updates to that risk. This is fulfilled through our two-way REST-based API. Any system that can use a REST API can integrate with RiskLens<sup>™</sup>.

## **API Clients**

When integrating a service with the RiskLens<sup>™</sup> platform, you must create an API client for the integration. Create one API client per integration using the following process.

### **Creating API Clients**

#### To create an API client:

💮 Time to complete: about two minutes

1. On the Welcome page of the platform, in the bottom-left corner, click Administration.

| ×                                                   | (i) RiskLens                                                                                                    | 0 |
|-----------------------------------------------------|----------------------------------------------------------------------------------------------------|---|
| Libraries                                           | Welcome to RiskLens                                                                                                    |   |
| 🚮 Risk Assessments                                  | Use our all new and expanded platform to build and rup quantitative risk management programs                                                           |   |
|                                                     |                                                                                                    |   |
| 庙 Assets                                            | Assets                                                                                                    |   |
| 曼 Data Helpers                                      | Onboard and manage your organization's key Assets                                                                                                    |   |
| 📰 Loss Tables                                       | Assets allow you to represent your technology infrastructure (such as web applications and servers) so you                                             |   |
| <b>≜</b> ! Threats                                  |                                                                                                    |   |
|                                                     | Scenarios                                                                                                    |   |
| 1                                                   | Stefine individual loss events<br>e building blocks of your analyses and allow you to quantify and track your asset's risk over Ananage Scenarios      |   |
|                                                     | s                                                                                                    |   |
| Administration                                      | RL 3.3.0.10 Admanage the issues that contribute to a risk manage Risk allow you to create multi-scenario aggregate reporting and track risk over time. |   |
| <ul><li>RL 3.3.0.10</li><li>Release Notes</li></ul> |                                                                                                    |   |

The Administration page displays.

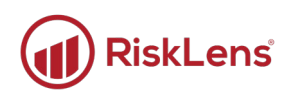

#### 2. Click API.

| ×    |                  | Riskl   | Lens               |             |           |                    |                          |
|------|------------------|---------|--------------------|-------------|-----------|--------------------|--------------------------|
| Libr | aries            | Adminis | stration           |             |           |                    |                          |
| 6    | Risk Assessments | Users   | Audit Log Security | Reports API |           |                    |                          |
| ***  | Scenarios        |         |                    |             |           |                    |                          |
| r,   | Assets           |         | Username           | First Name  | Last Name | Email              | Last Sign In             |
|      | Data Helpers     | View    | admin              | Admin       | Admin     | admin@risklens.c   | September<br>2019, 12:19 |
|      | Loss Tables      | View    | jsmith             | John        | Smith     | jsmith@risklens.co | April 13, 20<br>10:30 AM |

The API page displays.

3. Click New API Client.

| ×          |                  | RiskLens                 |                |              | θ                |
|------------|------------------|--------------------------|----------------|--------------|------------------|
| Libra      | aries            | Administration           |                |              |                  |
| 6          | Risk Assessments | Users Audit Log Security | Reports API    |              |                  |
| 4.5        |                  |                          |                |              |                  |
| 6          |                  | API Clients API Audit Lo | g API Settings |              |                  |
| 9          |                  |                          |                |              | + New API Client |
| =          |                  | Name                     | ClientId       | Last Updated |                  |
| <b>1</b> : |                  |                          | No rows to dis | splay.       |                  |

The Create API Client page displays. The Client ID and Secret are automatically filled with a newly generated ID and secret.

Secrets are encrypted for security purposes and cannot be retrieved after initial setup. Be sure to record the secret before saving this client. If this is lost, you must generate a new secret.

| ×                | (I) RiskLens                         | θ |
|------------------|--------------------------------------|---|
| Libraries        | Administration /                     |   |
| Risk Assessments |                                      |   |
| 💠 Scenarios      |                                      |   |
| 庙 Assets         | Name                                 |   |
| 曼 Data Helpers   | 917fa3b1-2b36-4fa8-816d-0c292373e704 |   |
| 📕 Loss Tables    | Secret                               |   |
| L: Threats       | Save Cancel                          |   |

Copyright 2020 RiskLens™. All information contained in this document is confidential and belongs to RiskLens, Inc

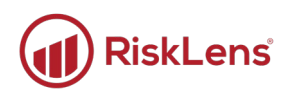

4. Enter a name for the API client. It is recommended to name the client according to the service being integrated with RiskLens<sup>™</sup>.

| ×                | RiskLens                                                                | θ |
|------------------|-------------------------------------------------------------------------|---|
| Libraries        | Administration /                                                        |   |
| Risk Assessments |                                                                         |   |
| ⊷‡≁ Scenarios    | Name                                                                    |   |
| 庙 Assets         | IRM Application Name                                                    |   |
| 曼 Data Helpers   | 917fa3b1-2b36-4fa8-816d-0c292373e704                                    |   |
| 📰 Loss Tables    | Secret yvrpY2AHXD22td60YQnAZm6nRTqeA7TI7oekN31jSqBxeFqfJJ7CCMA507xmzcef |   |
| ≗: Threats       | Save Cancel                                                             |   |

5. Click Save.

| ×                  | RiskLens                                                                   | θ |
|--------------------|----------------------------------------------------------------------------|---|
| Libraries          | Administration /                                                           |   |
| Risk Assessments   |                                                                            |   |
|                    | Name                                                                       |   |
| 庙 Assets           | IRM Application Name                                                       |   |
| 曼 Data Helpers     | Client ID<br>917fa3b1-2b36-4fa8-816d-0c292373e704                          |   |
| 🔳 Loss Tables      | Secret<br>vvroY2AHXD22td60Y0nAZm6nRTaeA7TI7oekN31iSaBxeEafJJ7CCMA507xmzcef |   |
| <b>≗</b> : Threats | Save Cancel                                                                |   |

The API client is saved and you are returned to the API tab on the Administration page. The page displays a successful creation message, and your new client is displayed in the API Clients list.

| ×                | RiskLens                    | API client created successfully.         |                             | θ              |
|------------------|-----------------------------|------------------------------------------|-----------------------------|----------------|
| Libraries        | Administration              |                                          |                             |                |
| 🚮 Risk Assessmen | ts Users Audit Log Security | Reports API                              |                             |                |
| ⊷‡+ Scenarios    |                             |                                          |                             |                |
| 🕞 Assets         |                             | Log API Settings                         |                             |                |
| 😂 Data Helpers   |                             |                                          | + 1                         | lew API Client |
| Loss Tables      | Name                        | ClientId                                 | Last Updated                |                |
| 🛓 Threats        | IRM Application Name        | 917fa3b1-2b36-4fa8-816d-<br>0c292373e704 | April 13, 2020, 11:32:01 AM |                |
|                  |                             |                                          |                             |                |

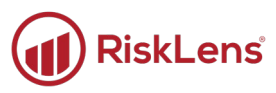

## Working with Existing API Clients

#### To edit a client:

🗑 Time to complete: about two minutes

1. From the API page, click the ellipsis button on a line item to edit that item.

| ×                | RiskLens                        |                                          | θ                           |
|------------------|---------------------------------|------------------------------------------|-----------------------------|
| Libraries        | Administration                  |                                          |                             |
| Risk Assessments | Users Audit Log Security Report | is API                                   |                             |
| 🎲 Scenarios      |                                 |                                          |                             |
| F Assets         | API Clients API Audit Log API   | Settings                                 |                             |
| 曼 Data Helpers   |                                 |                                          | + New API Client            |
| E Loss Tables    | Name                            | ClientId                                 | Last Updated                |
| Let Threats      | IRM Application Name            | 917fa3b1-2b36-4fa8-816d-<br>0c292373e704 | April 13, 2020, 11:32:01 AM |

#### 2. Click Edit.

| ×          |                  | RiskLens                    |                                          |                             | θ            |
|------------|------------------|-----------------------------|------------------------------------------|-----------------------------|--------------|
| Lib        | raries           | Administration              |                                          |                             |              |
| 6          | Risk Assessments | Users Audit Log Security Re | eports API                               |                             |              |
|            |                  |                             |                                          |                             |              |
| 6          |                  | API Clients API Audit Log   | API Settings                             |                             |              |
| ۲          | Data Helpers     |                             |                                          | + Nev                       | v API Client |
| ≔          |                  | Name                        | ClientId                                 | Last Updated                |              |
| <b>.</b> : |                  | IRM Application Name        | 917fa3b1-2b36-4fa8-816d-<br>0c292373e704 | April 13, 2020, 11:32:01 AM | Edit         |

| The Edit API Client page displays | . The <b>Save</b> button is disable | d until a change is made |
|-----------------------------------|-------------------------------------|--------------------------|
| 1 3 1 7                           |                                     | 5                        |

| ×                  | (iii) RiskLens                       | θ |
|--------------------|--------------------------------------|---|
| Libraries          | Administration /                     |   |
| Risk Assessments   |                                      |   |
| 🍄 Scenarios        | Name                                 |   |
| 🖷 Assets           | IRM Application Name                 |   |
| 🛢 Data Helpers     | 917fa3b1-2b36-4fa8-816d-0c292373e704 |   |
| 📕 Loss Tables      | Secret                               |   |
| <b>≗</b> ! Threats | Negcherate                           |   |
|                    | Save Cancel                          |   |
|                    |                                      | - |

Copyright 2020 RiskLens™. All information contained in this document is confidential and belongs to RiskLens, Inc

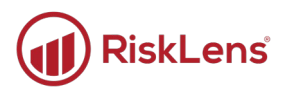

- 3. The client can be edited one of two ways:
  - Regenerate: To create a new secret key, skip to the To regenerate a secret key: section below.
  - Edit: Change the name as necessary and continue to the next step.

Once a change has been made, the **Save** button is no longer disabled.

4. Click Save.

| ×                | RiskLens                             | 0 |
|------------------|--------------------------------------|---|
| Libraries        | Administration /                     |   |
| Risk Assessments |                                      |   |
|                  |                                      | 4 |
| 🚡 Assets         | IRM Application Name                 |   |
| 🛢 Data Helpers   | 917fa3b1-2b36-4fa8-816d-0c292373e704 |   |
| Loss Tables      | Secret Regenerate                    |   |
| L. Threats       | Save Cancel                          |   |

The API client is saved, and a successful save message appears.

| ×                | RiskLens                 | API Client saved.                        |                             | θ            |
|------------------|--------------------------|------------------------------------------|-----------------------------|--------------|
| Libraries        | Administration           |                                          |                             |              |
| Risk Assessments | Users Audit Log Security | Reports API                              |                             |              |
| 😚 Scenarios      |                          |                                          |                             |              |
| 庙 Assets         | API Clients API Audit Lo | g API Settings                           |                             |              |
| 曼 Data Helpers   |                          |                                          | + Ne                        | w API Client |
| 📕 Loss Tables    | Name                     | ClientId                                 | Last Updated                |              |
| Le: Threats      | IRM Application Name     | 917fa3b1-2b36-4fa8-816d-<br>0c292373e704 | April 13, 2020, 11:38:51 AM | •••          |
|                  |                          |                                          |                             |              |

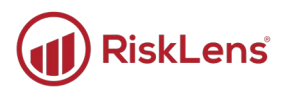

#### To regenerate a secret key:

🗑 Time to complete: about one minute

1. From the API page, click the ellipsis button on a line item to edit that item.

| ×                | RiskLens                   |                                          | θ                           |
|------------------|----------------------------|------------------------------------------|-----------------------------|
| Libraries        | Administration             |                                          |                             |
| Risk Assessments | Users Audit Log Security F | Reports API                              |                             |
| 🎲 Scenarios      |                            |                                          |                             |
| 🖷 Assets         | API Clients API Audit Log  | API Settings                             |                             |
| 😂 Data Helpers   |                            |                                          | + New API Client            |
| 🔳 Loss Tables    | Name                       | ClientId                                 | Last Updated                |
| L: Threats       | IRM Application Name       | 917fa3b1-2b36-4fa8-816d-<br>0c292373e704 | April 13, 2020, 11:32:01 AM |

2. Click Edit.

| ×                  | RiskLens                   |                                          |                             | Θ             |
|--------------------|----------------------------|------------------------------------------|-----------------------------|---------------|
| Libraries          | Administration             |                                          |                             |               |
| Risk Assessments   | Users Audit Log Security R | eports API                               |                             |               |
| ↔ Scenarios        |                            |                                          |                             |               |
| 庙 Assets           | API Clients API Audit Log  | API Settings                             |                             |               |
| 曼 Data Helpers     |                            |                                          | + N                         | ew API Client |
| E Loss Tables      | Name                       | ClientId                                 | Last Updated                |               |
| <b>≗</b> ! Threats | IRM Application Name       | 917fa3b1-2b36-4fa8-816d-<br>0c292373e704 | April 13, 2020, 11:32:01 AM | Edit          |
|                    |                            |                                          |                             |               |

The Edit API Client page opens. The **Save** button is disabled until a change is made.

| ×                  | (I) RiskLens                                      | θ |
|--------------------|---------------------------------------------------|---|
| Libraries          | Administration /                                  |   |
| Risk Assessments   |                                                   |   |
| Scenarios          | - Name                                            |   |
| ✓ Assets           | IRM Application Name                              |   |
| 😂 Data Helpers     | Client ID<br>917fa3b1-2b36-4fa8-816d-0c292373e704 |   |
| 📕 Loss Tables      | Secret                                            | 1 |
| <b>≗</b> ! Threats | Regenerate                                        |   |
|                    | Save Cancel                                       |   |
|                    |                                                   |   |

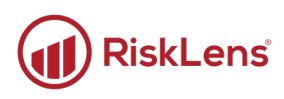

#### 3. Click Regenerate.

| ×     |                  | ( RiskLens                                        | θ |
|-------|------------------|---------------------------------------------------|---|
| Libra | aries            | Administration /                                  |   |
| 8     | Risk Assessments |                                                   |   |
|       | Scenarios        | Name                                              |   |
| 6     | Assets           | IRM Application Name                              |   |
| 9     | Data Helpers     | Client ID<br>917fa3b1-2b36-4fa8-816d-0c292373e704 |   |
| ≡     | Loss Tables      | Secret                                            | ) |
| •     | Threats          | Save Cancel                                       |   |

A new key is regenerated and displays in the Secret field.

| ×          |                  | RiskLens                                                   | θ  |
|------------|------------------|------------------------------------------------------------|----|
| Lib        | raries           | Administration /                                           |    |
| 6          | Risk Assessments |                                                            |    |
| ***        |                  | Name                                                       |    |
| 6          |                  | IRM Application Name                                       |    |
| 9          |                  | Client ID<br>917fa3b1-2b36-4fa8-816d-0c292373e704          |    |
| : <b>=</b> |                  | Secret                                                     |    |
| 2:         |                  | AThe secret key will not be visible once save is selected. | ). |
|            |                  | Save Cancel                                                |    |

- Secrets are encrypted for security purposes and cannot be retrieved after initial setup. Be sure to record the secret before saving this client. If this is lost, you must generate a new secret.
- 4. Click **Save** to save the newly generated secret or click **Cancel** to cancel and leave without making changes.

| ×                  | RiskLens                 | API Client saved.                        |                             | θ            |
|--------------------|--------------------------|------------------------------------------|-----------------------------|--------------|
| Libraries          | Administration           |                                          |                             |              |
| Risk Assessments   | Users Audit Log Security | Reports API                              |                             |              |
| 🍫 Scenarios        |                          |                                          |                             |              |
| 庙 Assets           | API Clients API Audit Lo | og API Settings                          |                             |              |
| 曼 Data Helpers     |                          |                                          | + Nev                       | v API Client |
| 📰 Loss Tables      | Name                     | ClientId                                 | Last Updated                |              |
| <b>≗</b> ! Threats | IRM Application Name     | 917fa3b1-2b36-4fa8-816d-<br>0c292373e704 | April 13, 2020, 11:43:05 AM | •••          |

If you clicked save, a successful save message appears.

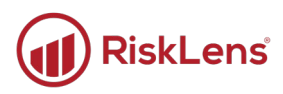

#### To delete a client:

Time to complete: about one minute

1. From the API page, click the ellipsis button on the line of the client that you need to edit.

| ×                  |                             |                                          |                             | θ          |
|--------------------|-----------------------------|------------------------------------------|-----------------------------|------------|
| Libraries          | Administration              |                                          |                             |            |
| 📶 Risk Assessments | Users Audit Log Security Re | eports API                               |                             |            |
| ⊷ Scenarios        |                             |                                          |                             | _          |
| 庙 Assets           | API Clients API Audit Log   | API Settings                             |                             |            |
| 😂 Data Helpers     |                             |                                          | + New A                     | API Client |
| 📕 Loss Tables      | Name                        | ClientId                                 | Last Updated                |            |
| <b>≗</b> : Threats | IRM Application Name        | 917fa3b1-2b36-4fa8-816d-<br>0c292373e704 | April 13, 2020, 11:43:05 AM |            |
|                    | IRM Application 2 Name      | d7092ac9-ceec-40d0-ba39-<br>11f8d267ec76 | April 13, 2020, 11:43:55 AM |            |

2. Click Delete.

| ×                  | RiskLens                    |                                          |                             | θ              |
|--------------------|-----------------------------|------------------------------------------|-----------------------------|----------------|
| Libraries          | Administration              |                                          |                             |                |
| Risk Assessments   | Users Audit Log Security Re | ports API                                |                             |                |
|                    |                             |                                          |                             |                |
| 庙 Assets           | API Clients API Audit Log   | API Settings                             |                             |                |
| 🛢 Data Helpers     |                             |                                          | + Nev                       | w API Client   |
| 📰 Loss Tables      | Name                        | ClientId                                 | Last Updated                |                |
| <b>≜</b> ! Threats | IRM Application Name        | 917fa3b1-2b36-4fa8-816d-<br>0c292373e704 | April 13, 2020, 11:43:05 AM |                |
|                    | IRM Application 2 Name      | d7092ac9-ceec-40d0-ba39-<br>11f8d267ec76 | April 13, 2020, 11:43:55 AM | Delete<br>Edit |

The page displays a confirmation message.

| cati | Delete API Client ×                                         | Apr |
|------|-------------------------------------------------------------|-----|
|      | Are you sure you want to permanently delete the API client? |     |
| cati | Ok Cancel                                                   | Apr |
|      |                                                             |     |

3. Click **Ok** to delete the API client or **Cancel** to exit without changes.

If you clicked OK, the API client is deleted.

#### **RiskLens<sup>™</sup> API Endpoints**

Integration API endpoint information is available online. This page provides detailed information on API endpoints for integrating with RiskLens<sup>™</sup>.

#### Complete these steps to enable access to the RiskLens API.

- 1. Register your integration application by following the steps in the Creating API Clients section to create an AIP client.
- 2. Send an HTTP request with the authentication ID.
  - RiskLens customers: Send the request to v3.risklens.com/auth/connect/token
  - RSA customers: Send the request to rsav3.risklens.com/auth/connect/token

The endpoint will return a bearer token.

- 3. Send an HTTP request with the bearer token to the RiskLens API.
  - RiskLens customers: Send the request to v3-api.risklens.com
  - **RSA customers:** Send the request to **rsav3-api.risklens.com**

The RiskLens API responds to the call returning either an error message, or a success message with the requested content in a JSON file.

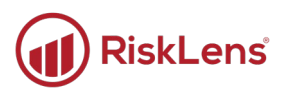

The screenshot below shows an example of the information available on the API integration site. To visit the online API, click the following link:

RiskLens™ API: https://app.swaggerhub.com/apis-docs/RiskLens/Integration

| subscr                               | ptions Manage subscriptions                                                                                                    | $\sim$   |
|--------------------------------------|----------------------------------------------------------------------------------------------------|----------|
| POST                                 | /subscriptions/riskassessments Creates a risk assessment subscription                                                                                                    |          |
| This meth                            | od creates a risk assessment into the API client's project and automatically creates a subscription to its current results.                                                                                                 |          |
| Paramete                             | s                                                                                                    |          |
| No param                             | eters                                                                                                    |          |
| Request                              | application/json                                                                                                    | ~        |
| Example V                            | alue Schema                                                                                                    |          |
| {<br>"risk#<br>"purpo<br>"uri":<br>} | ssessmentName": "Risk Assessment",<br>se": "Purpose",<br>"https://someservice.com/riskregister/id"                                                                                                    |          |
| Response                             | S                                                                                                    |          |
| Code                                 | Description                                                                                                    | Links    |
| 201                                  | OK                                                                                                    | No links |
|                                      | Media type       application/json        Controls_Accept_header.       Example Value     Schema                                                                                                    |          |
|                                      | <pre>{     "data": {         "subscriptionId": "70582c0f-8d8b-46da-bled-59556a3bd7f5",         "uri": "https://v3.risklens.com/decisionSupport/riskAssessments/riskAssessment/Umlza0Fzc2Vzc"     },     "errors": [] </pre> |          |
| 400                                  | Request is invalid.                                                                                                    | No links |
| 401                                  | Authorization information is missing or invalid.                                                                                                    | No links |
| 5XX                                  | Unexpected error.                                                                                                    | No links |
| POST                                 | /subscriptions Gets multiple subscription results                                                                                                    |          |

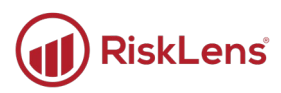

## **Supported Workflows**

The following workflow is a visual representation of data flow in a RiskLens<sup>™</sup> API integration. API integration workflows can be used by IRMs, GRCs, analytic products, and other systems. In this example, the system used is in the form of an integrated risk management (IRM) system. The action begins in the client GRC/IRM when a request for quantified assessment is initiated by the IRM user (top-left). Ultimately, results are returned to the IRM user in the client GRC/IRM (lower-left).

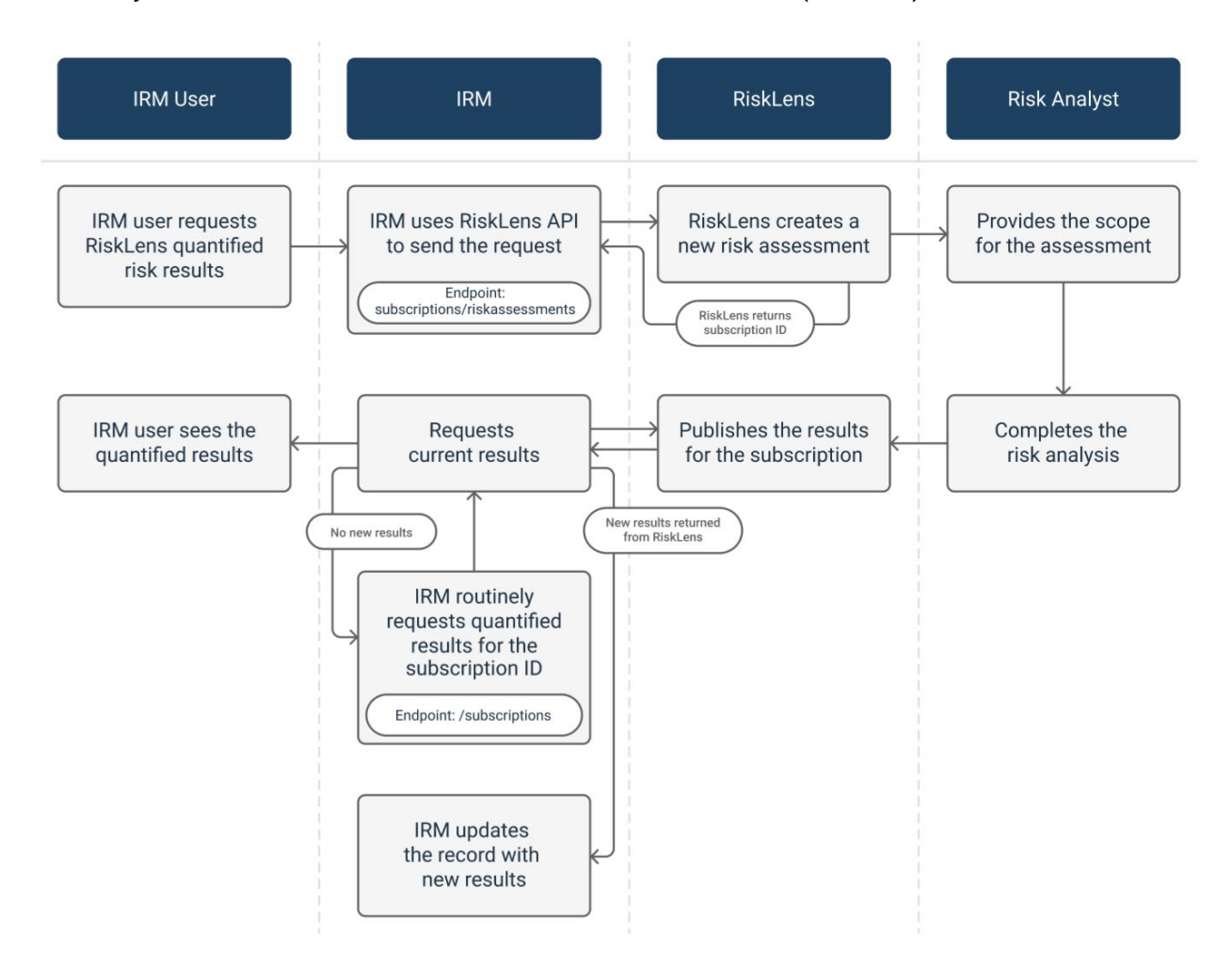